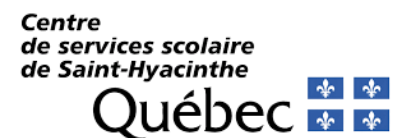

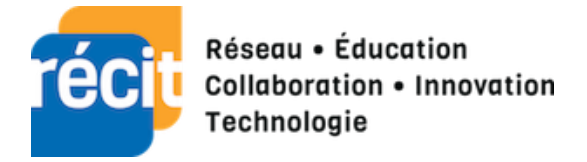

# Présentation AgoraQuiz

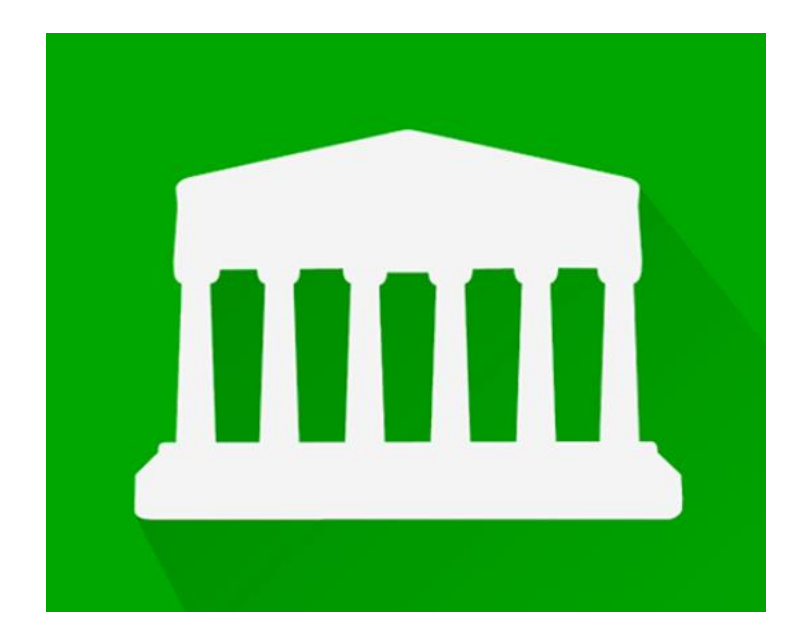

#### Table des matières

| 1. | Présentation de AgoraQuiz         | 2 |
|----|-----------------------------------|---|
| 2. | Création du compte                | 2 |
| 3. | Page d'accueil                    | 3 |
| 4. | Créer des groupes et des thèmes   | 3 |
| 5. | Ajout des élèves dans les groupes | 6 |
| 6. | Gestion du groupe                 | 7 |
| 7. | La recherche des questions        | 8 |
| 8. | Les élèves                        | 9 |

## 1. Présentation de AgoraQuiz

Agora-Quiz est une application WEB en développement (depuis 2020). La base de l'application Agora-Quiz est de permettre aux élèves de composer des questions, à choix de réponses, et de les envoyer à leur enseignant qui pourra créer une banque de questions. Celles-ci, regroupées par thème, formeront des quiz vécus par deux élèves en « compétition ».

Jusqu'au développement complet de la plateforme, l'application est gratuite. Lorsque le tout sera complété, il y aura une version gratuite et une version payante. Il appert que la version gratuite ressemblera aux fonctionnalités actuellement présentes.

### 2. Création du compte

Créer un compte sur l'application Agora-Quiz est simple et rapide.

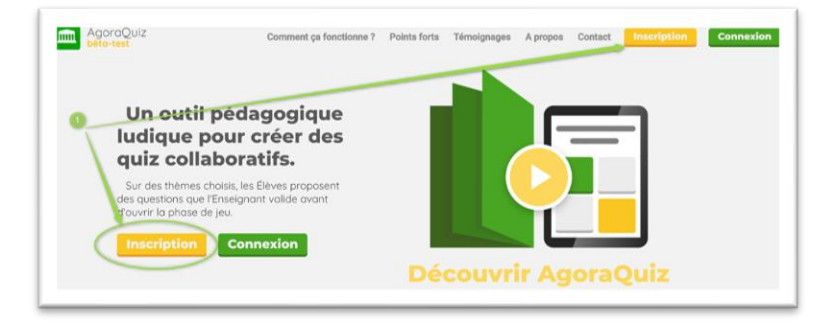

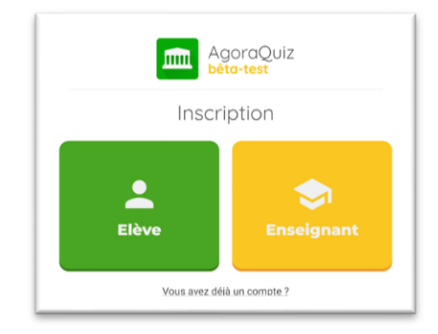

Par la suite, il suffit d'entrer son courriel, d'inscrire un nom d'utilisateur et créer son mot de passe.

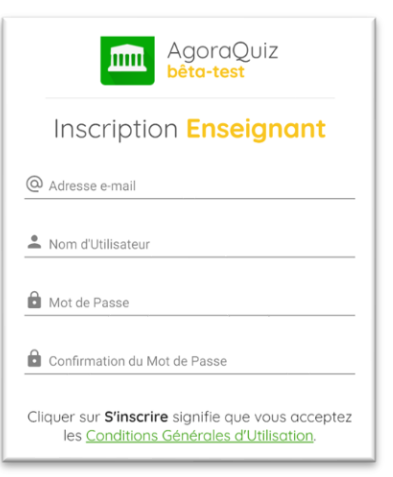

# 3. Page d'accueil

Lorsque vous aurez créé votre compte votre page d'accueil ressemblera à celle-ci.

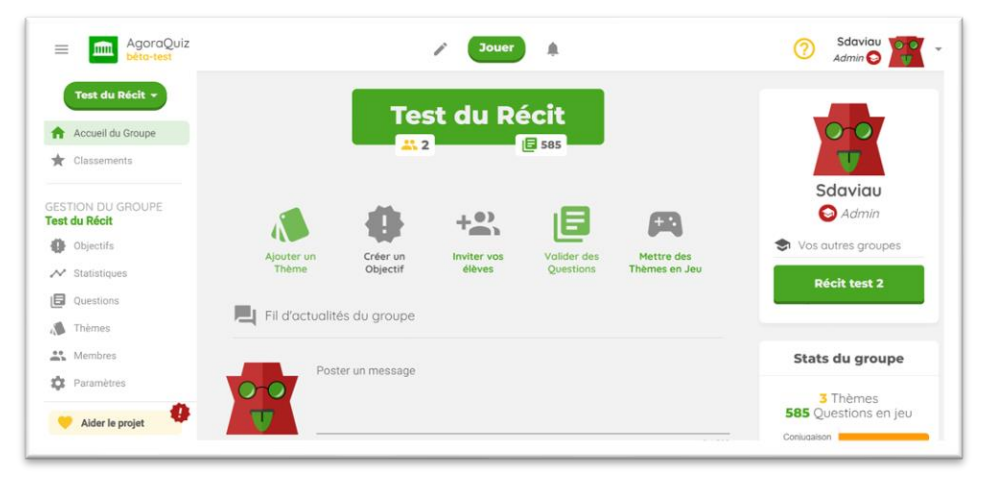

Sur l'accueil du groupe, il est possible de faire une bonne partie de la gestion de l'équipe. Il est possible d'ajouter les thèmes, créer les objectifs, d'avoir accès aux codes, d'ajouter des questions et de mettre en jeu les thèmes désirés.

# 4. Créer des groupes et des thèmes

Pour créer ses groupes, il faut aller dans l'onglet « Menu enseignant » qui se retrouve dans le menu de gauche.

#### **MES GROUPES**

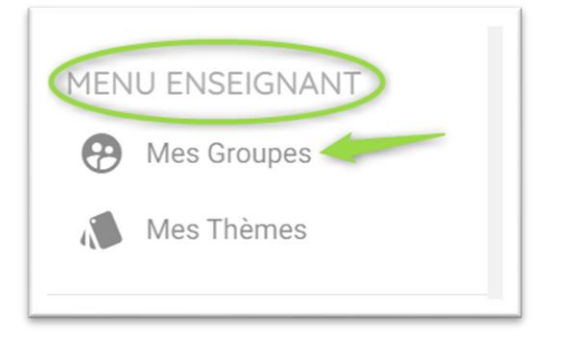

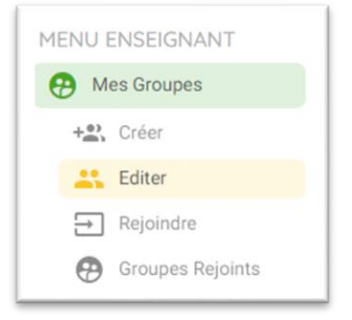

| Mes Group       | es 📀               |                     |                  |
|-----------------|--------------------|---------------------|------------------|
| Créer un Groupe | Editer mes Groupes | Rejoindre un Groupe | Groupes Rejoints |

1- Création de groupe

|                                     |                       | 0 / |
|-------------------------------------|-----------------------|-----|
| Mot de passe pour le groupe ( recon | nmandé )              |     |
|                                     |                       | 0 / |
| 🕏 Niveau du groupe                  | 👻 🗣 Matière du groupe |     |

2- Éditer, modifier et revoir les codes des groupes

| Numéro du Groupe | Récit test 2           | Tous Niveaux                         | • |
|------------------|------------------------|--------------------------------------|---|
| 139713           | Mot de Passe du groupe | Matière du groupe<br>Toutes Matières | * |

#### LES THÈMES

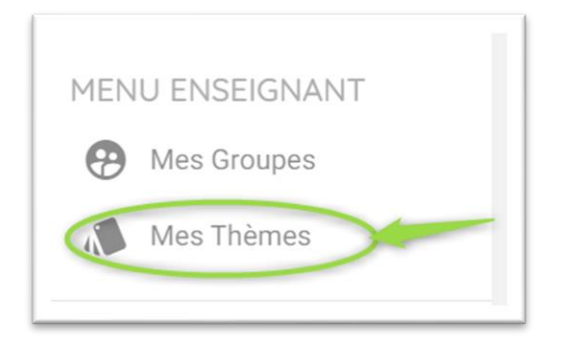

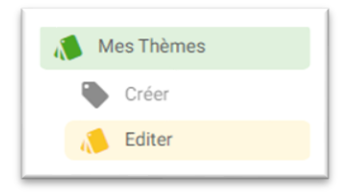

#### Créer des thèmes

| 0 |                                   | Nouveau Thème                           |
|---|-----------------------------------|-----------------------------------------|
|   | 2 Nom du Thème                    |                                         |
|   | 3 Niveau du Thème<br>Tous Niveaux | 0 / 45 Matière du Thème Toutes Matières |
|   | Description du Thème ( o          | pptionnel )                             |
|   |                                   | 0 / 500                                 |
|   |                                   |                                         |
|   | 5 <b>m m</b>                      |                                         |

- 1- Créer le thème
- 2- Nommer le thème
- 3- Identifier le niveau et la matière
- 4- Offrir une description
- 5- Associer une couleur au thème pour favoriser l'identification

#### ÉDITER LES THÈMES

| Trié par    | bre de Questions 👻                       |   |                      | 1-3 sur 3   < < > > |
|-------------|------------------------------------------|---|----------------------|---------------------|
|             | Nom du Thème<br>Numération               | 0 | Description du Thème | 3 B                 |
| 1 Questions | Utilisé sur les groupes<br>Test du Récit | 2 | •                    | C                   |

- 1- Nom du thème
- 2- Associer le thème à un ou des groupes
- 3- Enregistrer les changements apportés

## 5. Ajout des élèves dans les groupes

Pour ajouter des élèves, il faut partager avec ceux-ci le code et le mot de passe associés au groupe.

| Numéro du Groupe | Nom du Groupe<br>Récit test 2 | Niveau du groupe<br>Tous Niveaux     | • | 8 |
|------------------|-------------------------------|--------------------------------------|---|---|
| 139713           | Mot de Passe du groupe        | Matière du groupe<br>Toutes Matières | * | C |

Une fois l'opération exécutée, il faut inviter les élèves à s'inscrire sur le site. Aucune donnée personnelle n'est demandée aux élèves. Par contre, à titre d'enseignant, il serait utile de connaitre le nom d'utilisateur utilisé par chacun de ceux-ci afin de réaliser un suivi.

Les élèves devront se créer un nom d'utilisateur et un mot de passe.

Ensuite, ils inscrivent le numéro du groupe et le mot de passe fournis.

| AgoraQuiz                                                                                                    |                                                              |
|----------------------------------------------------------------------------------------------------|--------------------------------------------------------------|
|                                                                                                    | Entrez le Numéro et le Mot de Passe donné par un Enseignant. |
| Inscription <b>Elève</b>                                                                                                    | Numéro du Groupe                                             |
| Nom d'Utilisateur                                                                                                    |                                                              |
| Mot de Passe                                                                                                    |                                                              |
| Confirmation du Mot de Passe                                                                                                    | Mot de passe du groupe                                       |
| Cliquer sur <b>S'inscrire</b> signifie que vous acceptez<br>les <u>Conditions Générales d'Utilisation</u> .<br>S' <b>inscrire</b> | Rejoindre                                                    |
| Vous avez déjà un compte ?                                                                                                    |                                                              |

# 6. Gestion du groupe

- Cette option vous permet de fournir aux élèves un objectif, de leur énoncer ce qui est attendu d'eux.
- 2- Les statistiques vous offrent un résumé rapide des réponses fournies ou de l'activité des derniers jours. Les statistiques se voient globalement ou par élèves.
- 3- L'onglet question permet d'ajouter et de faire la gestion des questions,
- 4- L'ajouter de thèmes est possible ou la gestion de ceux-ci.
- 5- L'onglet « membres » permet de voir tout ce qui est associé aux membres et à gérer les mots de passe en cas d'oubli.
- 6- Il permet d'ajuster certains paramètres de jeu.

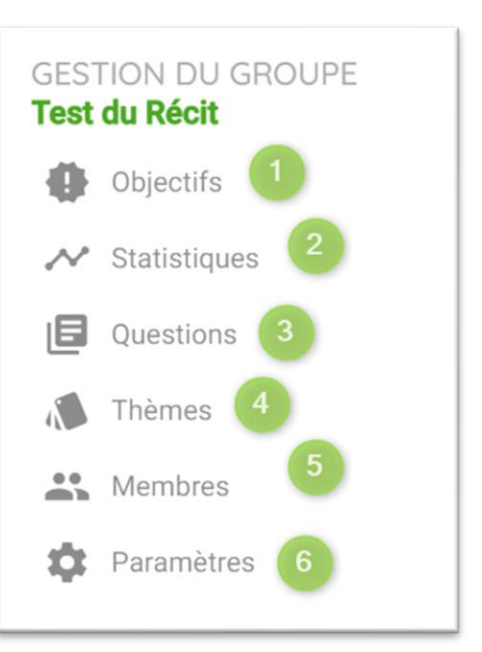

## 7. La recherche des questions

L'onglet « Communauté » permet de voir dans l'application les questions et les thèmes qui ont été partagés.

|            | S Parcourir les Thèmes |                                       |     |
|------------|------------------------|---------------------------------------|-----|
| COMMUNAUTÉ | Rechercher             |                                       | Q C |
| Parcourir  | Niveau Scolaire        | v .(● Toutes matières                 |     |
|            |                        | 1548 Thèmes avec alus de 20 questions |     |

Il est possible de chercher les thèmes par niveau scolaire ou par matières.

Il est possible d'intégrer ces thèmes (au complet et non partiellement) dans vos équipes.

# 8. Les élèves

Les élèves ont différentes options sur le tableau de bord du haut.

|                                    | Jouer <sup>1</sup> <sup>2</sup>    |
|------------------------------------|------------------------------------|
| Jouer des Parties<br>Test du Récit | 2 3                                |
| 4 Partie Rapide                    | Nom de l'adversaire Partie Amicale |
| Aucune partie en cours             |                                    |

- 1- Ils ont la possibilité de créer des questions et de les soumettre à l'approbation de leur enseignant.
- 2- Ils peuvent jour une partie.
- 3- Ils reçoivent des notifications leur permettant de suivre leur progression

#### LES PARTIES

| Test du Récit          | 2                                           |
|------------------------|---------------------------------------------|
| Partie Rapide          | Nom de l'adversaire Anonyme2 Partie Amicale |
| Aucune partie en cours |                                             |

- 1- Ils ont l'option « Partie rapide ». Ils ne choisissent pas leur adversaire. Ils débutent la partie et un adversaire complètera la partie à son arrivée.
- 2- Ils inscrivent le nom d'un adversaire.

Dans leur tableau de bord de gauche, les élèves ont accès à leurs données personnelles liées au jeu.

- 1- Option rapide de jouer, de composer une question ou un message à l'équipe.
- 2- Option d'avoir un aperçu de ses questions : proposées, en attente ou en jeu.
- 3- Option de lire les objectifs fournis par l'enseignant.
- 4- Option de voir son classement au sein du groupe.
- 5- Option de voir ses statistiques personnelles : ses questions, les réponses données, parties jouées ou en cours.

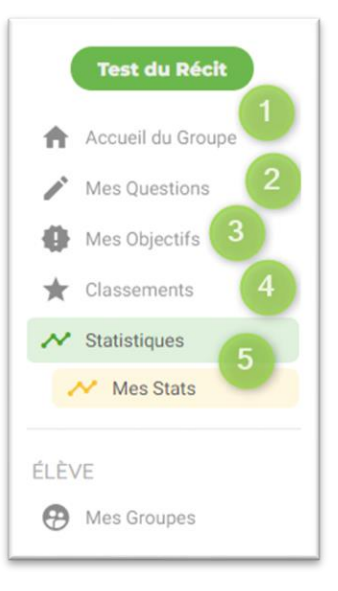

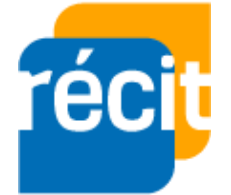

Stéphane Daviau Récit local CSSSH Hiver 2020

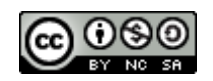